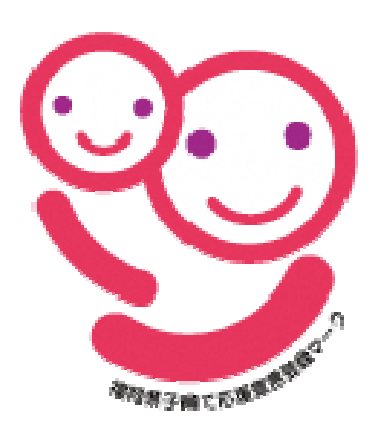

# 子育て・介護応援宣言 更新手続き(電子申請)

~福岡県両立支援ポータルサイトからのお手続き方法~

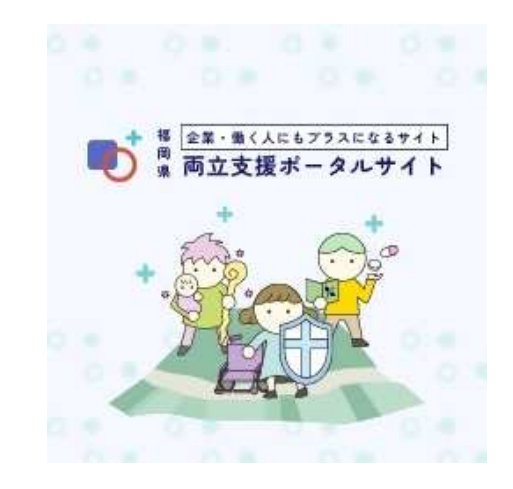

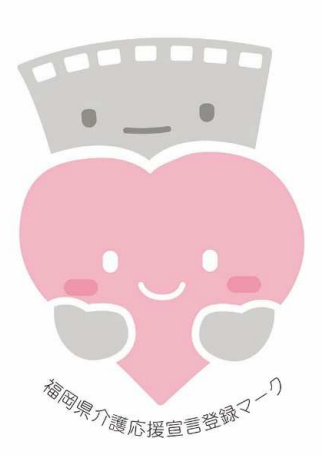

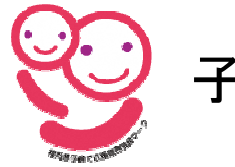

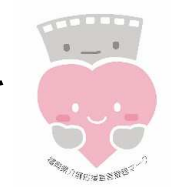

### <u>1. 福岡県両立支援ポータルサイトにアクセスします</u>

下記①~③のいずれかの方法でアクセスください

①URLを直接入力する

URL: <u>https://f-ryoritsu.pref.fukuoka.lg.jp</u>

②「福岡県両立支援ポータルサイト」で検索する

③右記二次元コードを読み取る

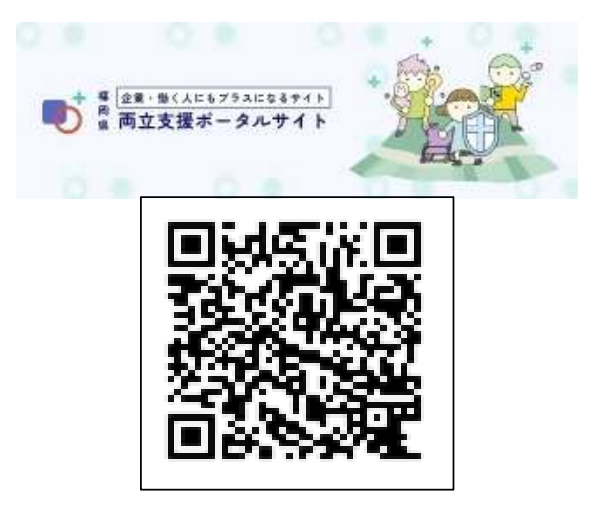

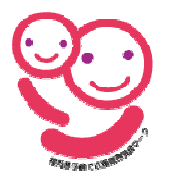

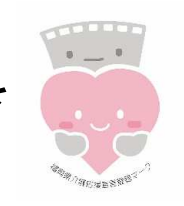

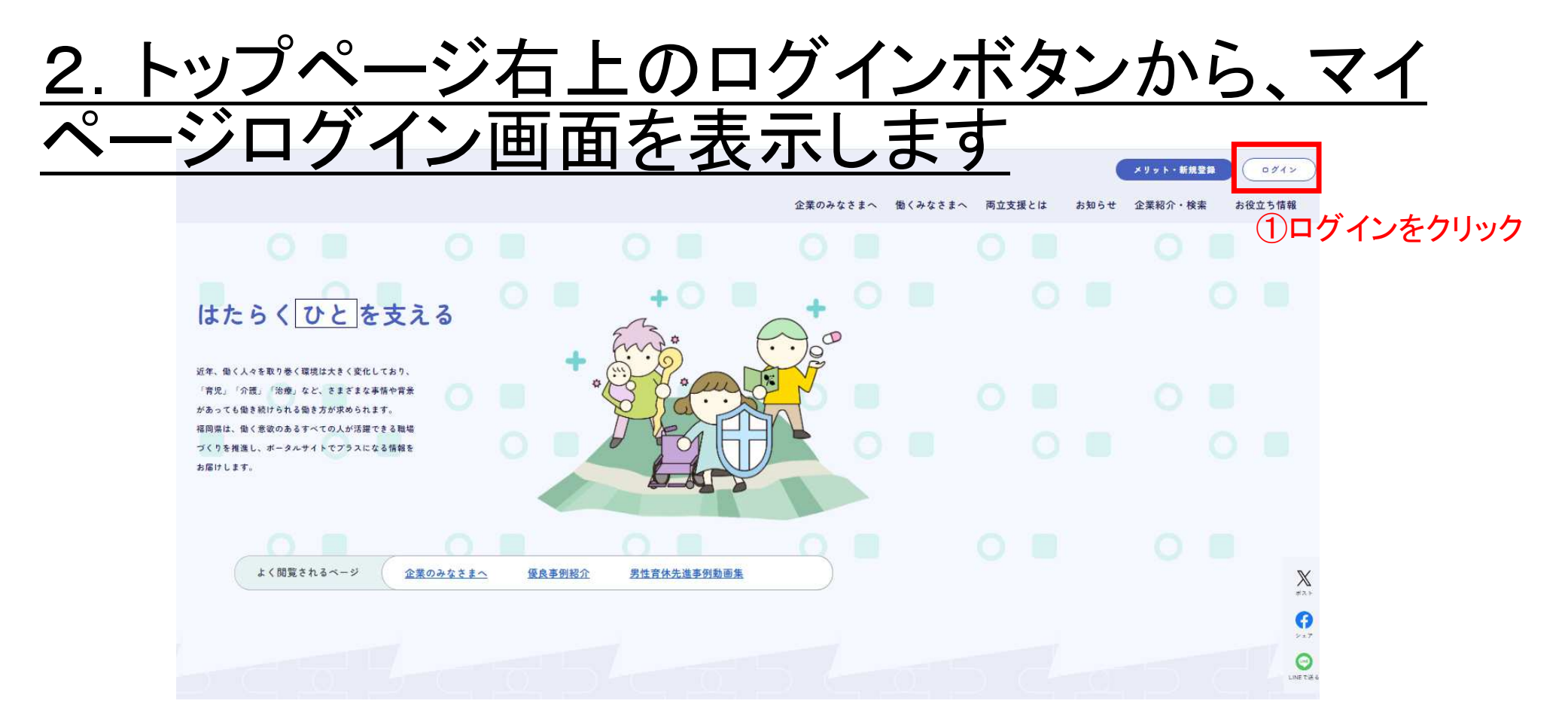

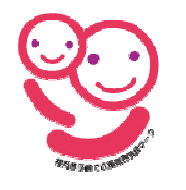

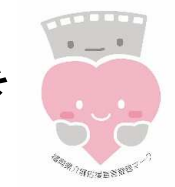

# <u>3. メールアドレス,パスワードを入力して、企業マイページにログインします</u>

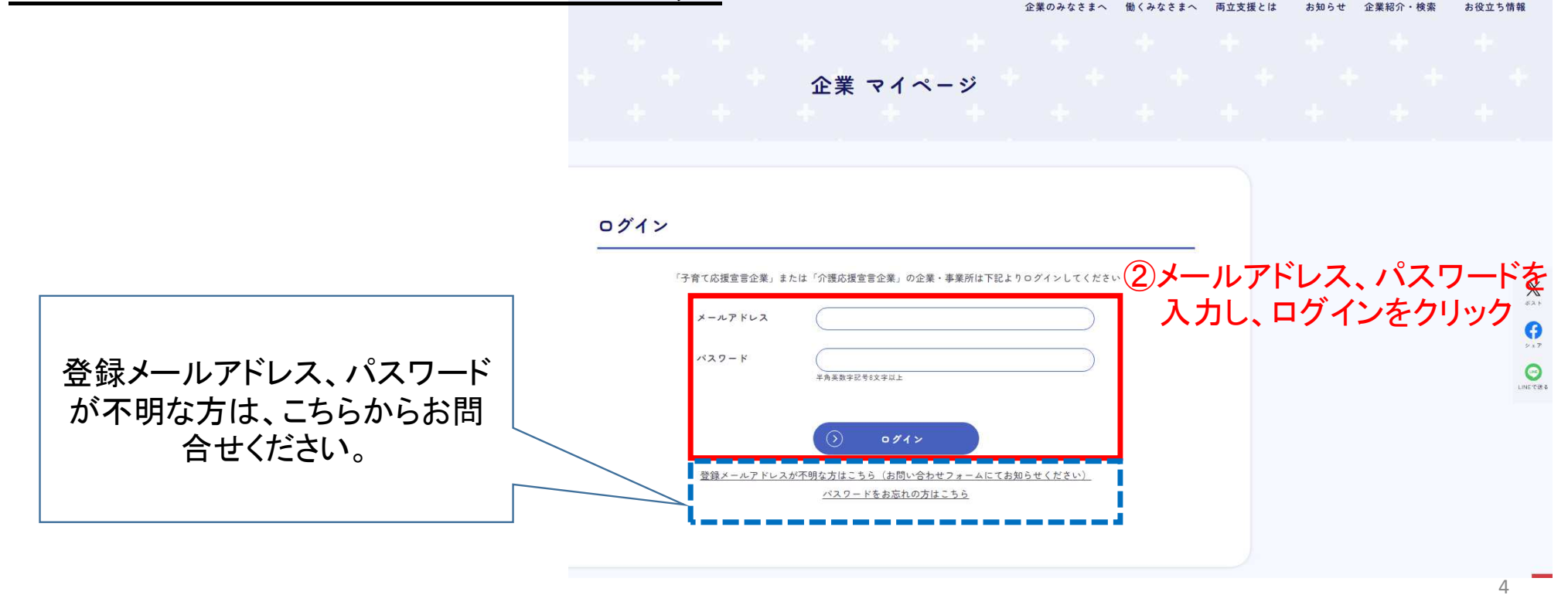

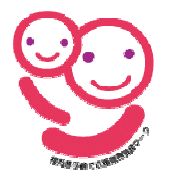

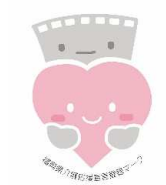

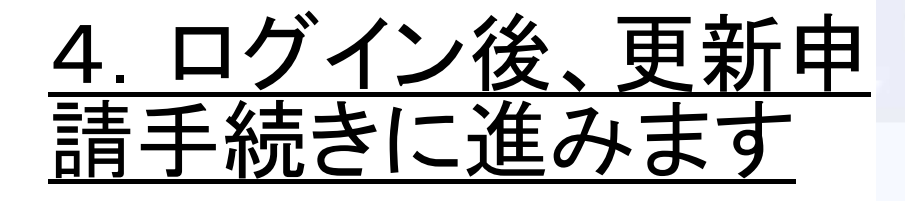

#### ※更新時期でない場合 更新申請のメニューは 表示されません

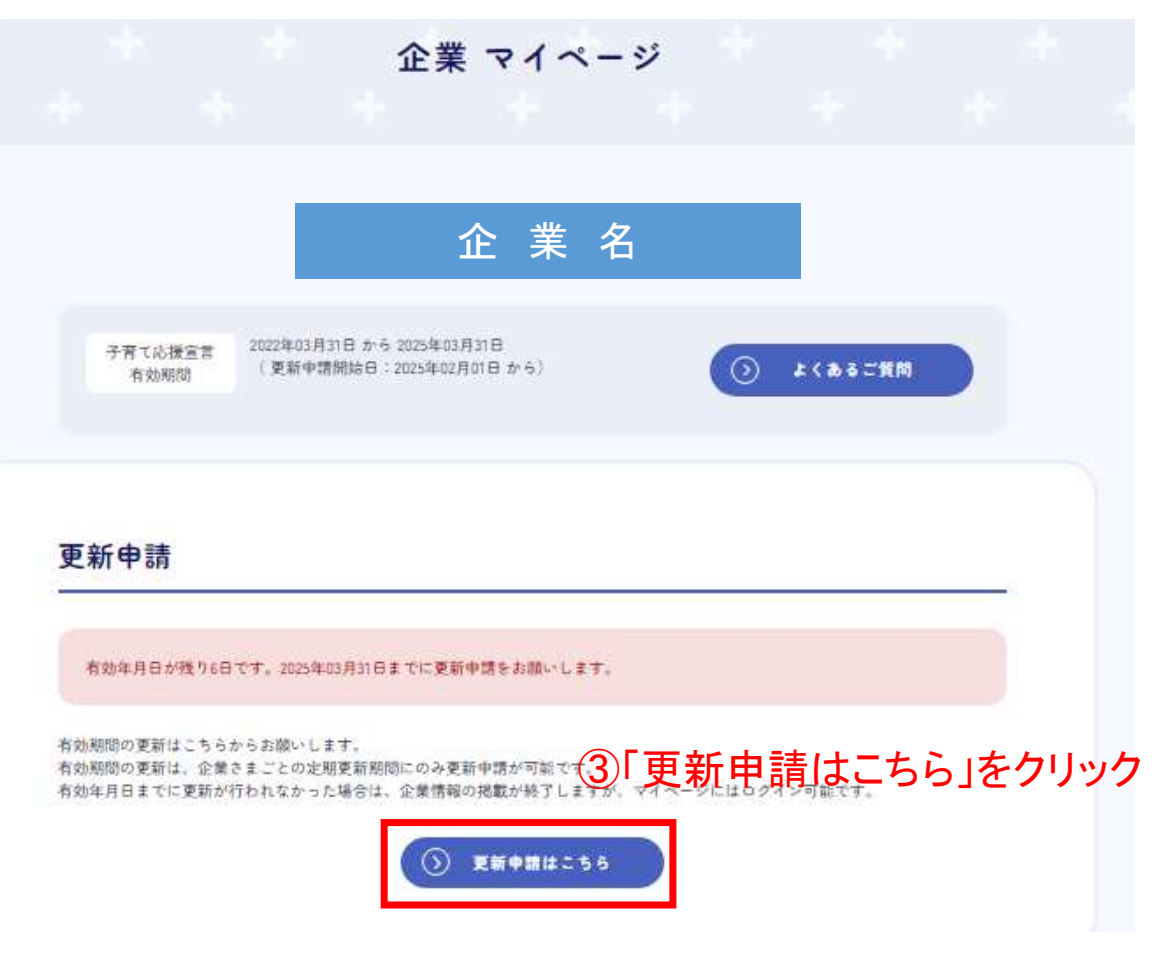

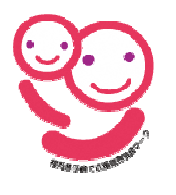

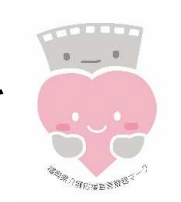

更新申請

#### <u>5. ①基本情報の入力</u> 現在の登録状況が表 示されています

#### 必要に応じて登録状 況を修正してください

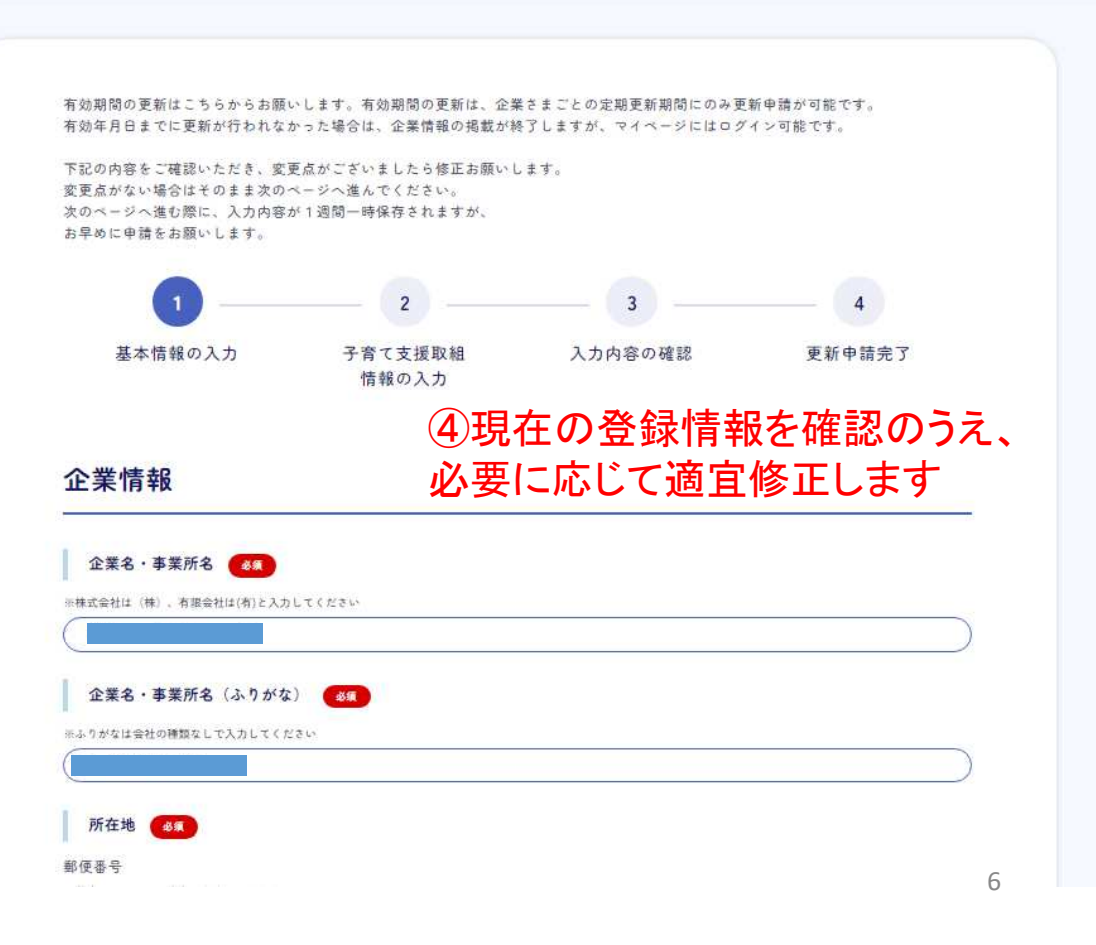

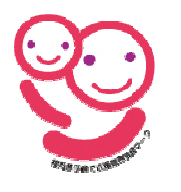

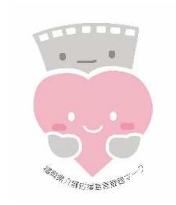

## <u>6. ①基本情報の入力</u>

# 入力内容を確認し、次の画面へ進みます

| ※ハイフンありの半角数字で入力してください           |           | - |
|---------------------------------|-----------|---|
|                                 |           | ) |
| 担当者ファックス番号                      |           |   |
| 。<br>※担当者ファックス番号はウェブサイトに掲載されません | 0         |   |
| ※ハイフンありの半角数字で入力してください           |           |   |
|                                 |           | ) |
| メルマガ配信用メールアドレス                  |           |   |
| ※メルマガ配信用メールアドレスはウェブサイトに掲載さ<br>/ | くれません     |   |
|                                 |           |   |
|                                 | 次の画面へ進む 🕟 |   |
|                                 |           |   |

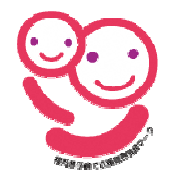

#### 7. ②子育て支援取組情報の 入力(子育て応援宣言(様式1号))

これまでの宣言内容が表示されています 内容を確認し、取組内容を入力します

これまでの宣言を実行できたら、 積極的に新たな宣言をしましょう

法律に定められた内容を上回る宣言が2つ以上必要 です。 法改正により、現在の内容が法令以上になっていな い場合もあります。 今一度、自社の取組内容を確認してみましょう

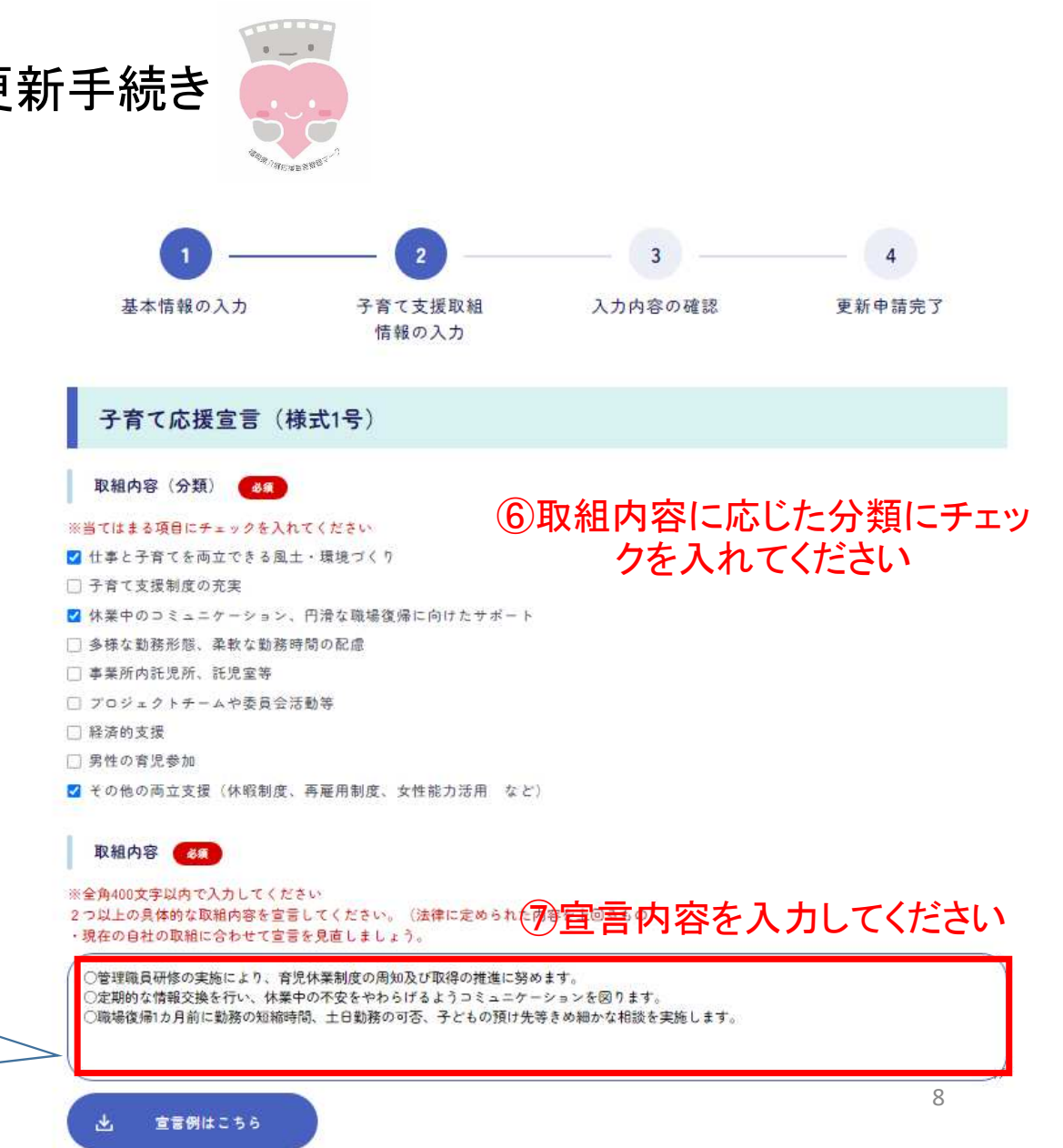

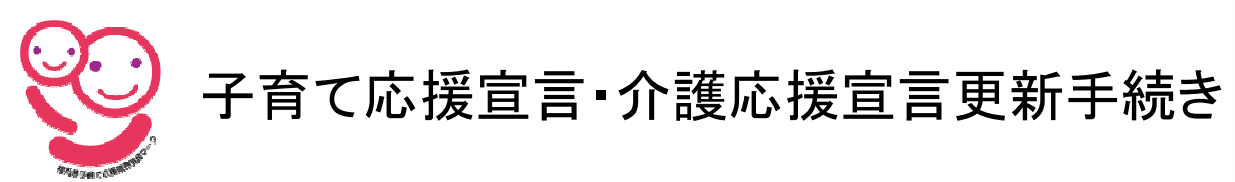

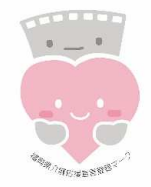

#### <u>8. 注意事項: 取組内容の入力</u>

取組内容は法律に定められた内容を上回るものが2つ以上必要です

≪NG例1≫

「育児休業や産後パパ育休の制度について、社員に周知します」

≪ок≫

「育児休業・産後パパ育休に係る研修を実施し、制度及び取得促進に関する方針の周知を行います」

≪解説≫

育児・介護休業法において、育児休業を取得しやすい雇用環境整備が義務付けられています(R4.4.1施行)

事業主は、育児休業及び産後パパ育休の申出が円滑に行われるよう、以下のいずれかの措置を講じなければならないとされています

① 育児休業・産後パパ育休に係る研修の実施

- ② 育児休業・産後パパ育休に関する相談体制の整備
- ③ 自社の労働者の育児休業・産後パパ育休取得事例の収集・提供

④ 自社の労働者へ育児休業・産後パパ育休に関する制度及び育児休業取得促進に関する方針の周知

いずれかの措置を講ずることが義務なので、①~④の うち2つ以上取り組む場合は、法律に定められた内容 を上回る取組となります

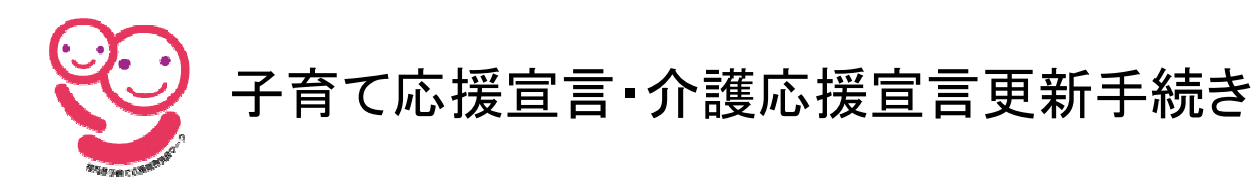

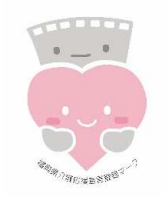

#### <u>9. 注意事項: 取組内容の入力</u>

取組内容は法律に定められた内容を上回るものが2つ以上必要です

≪NG例2≫

「子の看護休暇の対象を小学校3年生修了まで認めます」

≪ок≫

「子の看護等休暇の対象を中学生まで認めます」「子の看護等休暇を有給とします」 ≪解説≫

育児・介護休業法の改正により、子の看護休暇の見直しがなされました(R7.4.1施行)

| 改正内容         | 施行前                                       | 施行後                                                          |
|--------------|-------------------------------------------|--------------------------------------------------------------|
| 対象となる子の範囲の拡大 | 小学校就学の始期に達するまで                            | 小学校3年生修了まで                                                   |
| 取得事由の拡大      | ①病気・けが ②予防接種・健康診断                         | ①病気・けが ②予防接種・健康診断 <mark>③感染症に伴</mark><br>う学級閉鎖等 ④入園(入学)式、卒園式 |
| 一部除外規定の撤廃    | <除外できる労働者>①週の所定労働日数が2日以下 ②継<br>続雇用期間6か月未満 | <除外できる労働者>①週の所定労働日数が2日以<br>下 ※②を撤廃                           |
| 名称変更         | 子の看護休暇                                    | 子の看護 <mark>等</mark> 休暇                                       |

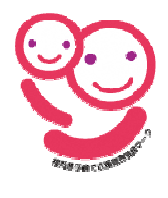

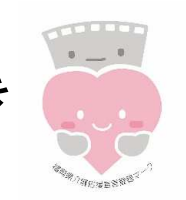

#### <u>10.2子育て支援取組</u> <u>情報の入力(育児休業等制度</u> 及び制度活用状況書(様式2号))

#### 育児休業等制度及び制度活用状況書(様式2号)

◆「制度の状況」について、取得者の有無にかかわらず、現在の貴社の制度について該当する項目にチェックし、 法定を超える制度がある場合は()に記入してください。(就業規則等がない場合も、法定内容を遵守しなければなりません。規則等がな

い場合は上段の「法定どおり」にチェックしてください。)

◆「活用の状況」について、可能な限り届出の前年度(責社における事業年)の状況を記入してください。(取得者がいなければ未記入で可)

□ ウェブサイトに様式2を掲載しない

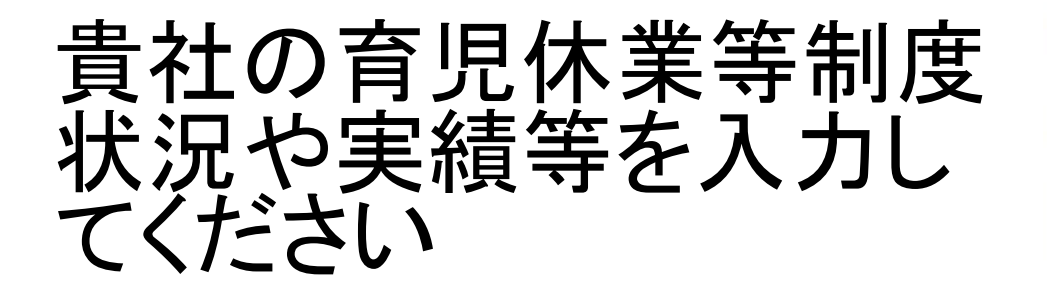

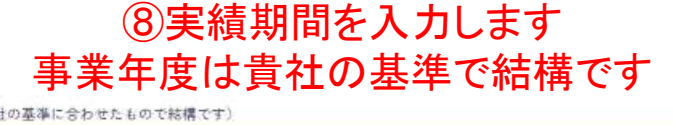

※1年間の実績を記入してください(事業年度は貴社の基準に合わせたもので結構です)

例) 2023年〇月一〇月頃

育児休業制度

実績期間

⑨以下、貴社の制度及び活用状況を

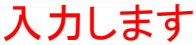

子が1歳に達するまで(保育所に入所できない等一定の場合は最長2歳まで)育児休業をすることができる ※ババ・ママ育休プラスは子が1歳2か月まで ※次のいずれにも該当する有期契約労働者も対象 ①同一事業主で雇用期間1年以上 ②子が1歳6か月に達する日までに、労働契約が満了することが明らかでないこと

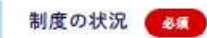

1歳まで(法定どおり)
 ※1歳2ヶ月(ババ・ママ育体プラス)
 ※最長2歳まで延長可(保育所入所困難等)を含む

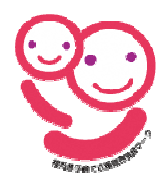

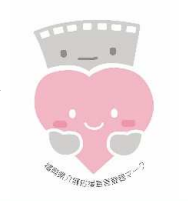

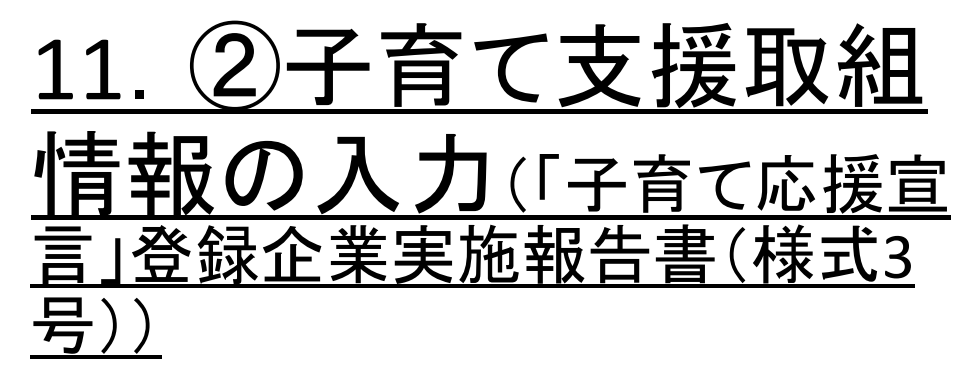

#### 3年間の取り組みについ て、ふりかえりましょう

| 『子育て応援宣言』登録                                                                                                    | 禄企業実施報告書(様式3号)                                                                                  |
|----------------------------------------------------------------------------------------------------|-------------------------------------------------------------------------------------------------|
| 届出年月日 《8集》                                                                                                    |                                                                                                 |
| 2025 年                                                                                                    | (3)月(26)日                                                                                       |
| この3年間の取り組みについて、下記にま                                                                                                    | 記入してください。                                                                                       |
| 1.登録証を掲示し、従業員に宣言内                                                                                                    | 日容を周知していますか。 🛛 😹                                                                                |
| ) ltv                                                                                                    | ⑩まますで西日にエーックナいわま                                                                                |
| ういいえ                                                                                                    | ●該ヨ9 る頃日にナエックをいれま                                                                               |
| 1.2.宣言した内容(取り組み)は実                                                                                                    | 践できましたか。 🛛 🚳                                                                                    |
| コはい                                                                                                    |                                                                                                 |
| 1.1515.7                                                                                                    |                                                                                                 |
| 7 0.0.V                                                                                                    |                                                                                                 |
| 」いいん<br>実践できなかったこと(宣言内容)を記                                                                                                    | 入してください                                                                                         |
| 」 いいん<br>実践できなかったこと(宣言内容)を記<br>※全角400文字以内で入力してください                                                                                                    | 入してください                                                                                         |
| 」 いいん<br>実践できなかったこと(宣言内容)を記<br>※全角400文字以内で入力してください                                                                                                    | ♪LT( ださい<br>①「いいえ」を選択した場合、実践で<br>きなかった宣言内容を入力します                                                |
| 」 いいん<br>実践できなかったこと(宣言内容)を記<br>※全角400文字以内で入力してください                                                                                                    | ♪Lて K きひ<br>①「いいえ」を選択した場合、実践で<br>きなかった宣言内容を入力します                                                |
| ■ いいん<br>実践できなかったこと(宣言内容)を記<br>※全角400文字以内で入力してください<br>実践できなかった理由は                                                                                         | ♪LT(ださい) ①「いいえ」を選択した場合、実践できなかった宣言内容を入力します                                                       |
| 実践できなかったこと(宣言内容)を記 ※会角400文字以内で入力してください 実践できなかった理由は  )対象者がいなかった                                                                                            | ハレて だきい ①「いいえ」を選択した場合、実践できなかった宣言内容を入力します                                                        |
| <ul> <li>」 いいん</li> <li>実践できなかったこと(宣言内容)を記</li> <li>※全角400文字以内で入力してください</li> <li>実践できなかった理由は</li> <li>) 対象者がいなかった</li> <li>● 対象者はいたが本人の希望がなかった</li> </ul> | <ul> <li>ユレてださい</li> <li>①「いいえ」を選択した場合、実践できなかった宣言内容を入力します</li> <li>①以下、該当するものにチェックをい</li> </ul> |
| 実践できなかったこと(宣言内容)を記<br>※全角400文字以内で入力してください<br>実践できなかった理由は<br>)対象者がいなかった<br>) 対象者はいたが本人の希望がなかった<br>) その他                                                    | <ul> <li>1)「いいえ」を選択した場合、実践できなかった宣言内容を入力します</li> <li>12以下、該当するものにチェックをいれ、必要事項を入力します</li> </ul>   |

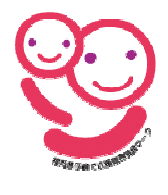

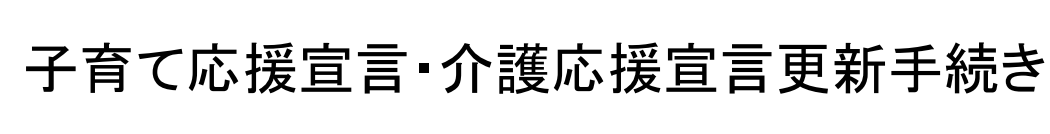

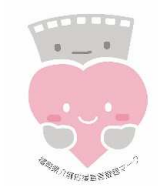

<u>12.</u> <u>12.</u> <u>2.</u> <u>12.</u> <u>2.</u> <u>2</u>

- □ テレワーク(情報通信技術を利用した場所・時間にとらわれない働き方)の導入
- □ 事業所内託児所の設置や民間託児所との提携
- □ 短時間勤務制度の拡充(対象者の拡大など)
- □ 雇用形態(正社員+→バート)の転換制度
- □ その他

※全角400文字以内で入力してください

5.仕事と家庭の両立に関するご意見等がありましたら自由に記入してください。

### 入力が終わったら、 次へ進みます

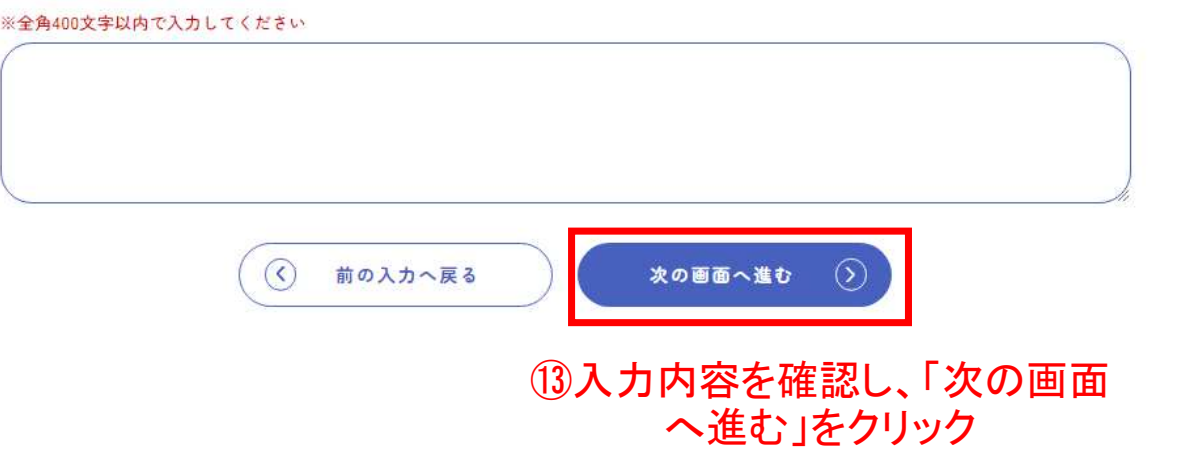

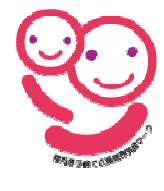

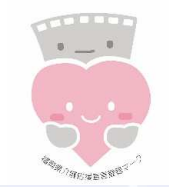

#### <u>13. ②子育て支援取組情 報の入力</u>

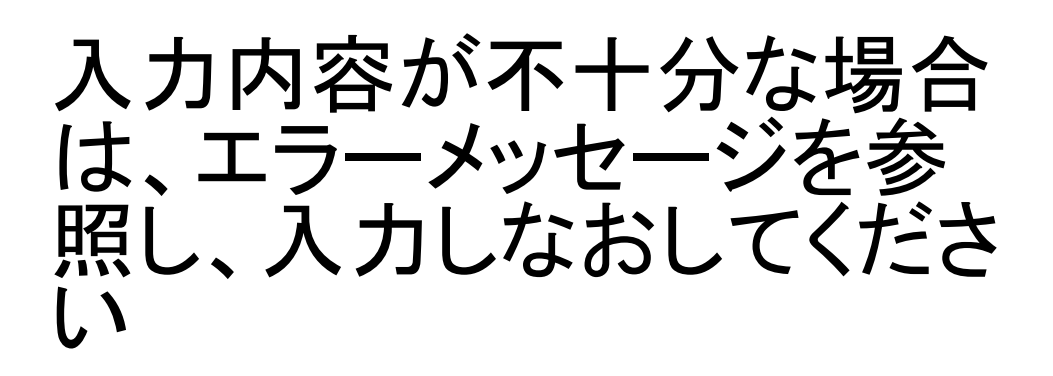

次のページからは介護応援宣言にも登録が ある企業様のみ該当します。登録が無い場合 は、21ページにお進みください。

更新申請 有効期間の更新はこちらからお願いします。有効期間の更新は、企業さまごとの定期更新期間にのみ更新申請が可能です。 有効年月日までに更新が行われなかった場合は、企業情報の掲載が終了しますが、マイページにはログイン可能です。 下記の内容をご確認いただき、変更点がございましたら修正お願いします。 変更点がない場合はそのまま次のページへ進んでください。 次のページへ進む際に、入力内容が1週間一時保存されますが、 お早めに申請をお願いします。 3 基本情報の入力 子育て支援取組 入力内容の確認 更新申請完了 情報の入力 未記入の項目があるか、書式が適切でない項目があります。 ※実績期間を入力してください ※回答してください ※回答してください ※回答してください ※回答してください ※回答してください

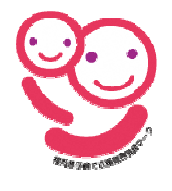

#### <u>14. ③介護支援取組情報の</u> 入力(介護応援宣言(様式1号))

これまでの宣言内容が表示されています 内容を確認し、取組内容を入力します

これまでの宣言を実行できたら、 積極的に新たな宣言をしましょう

法律に定められた内容を上回る宣言が2つ以上必要 です。

法改正により、現在の内容が法令以上になっていない場合もあります。

今一度、自社の取組内容を確認してみましょう

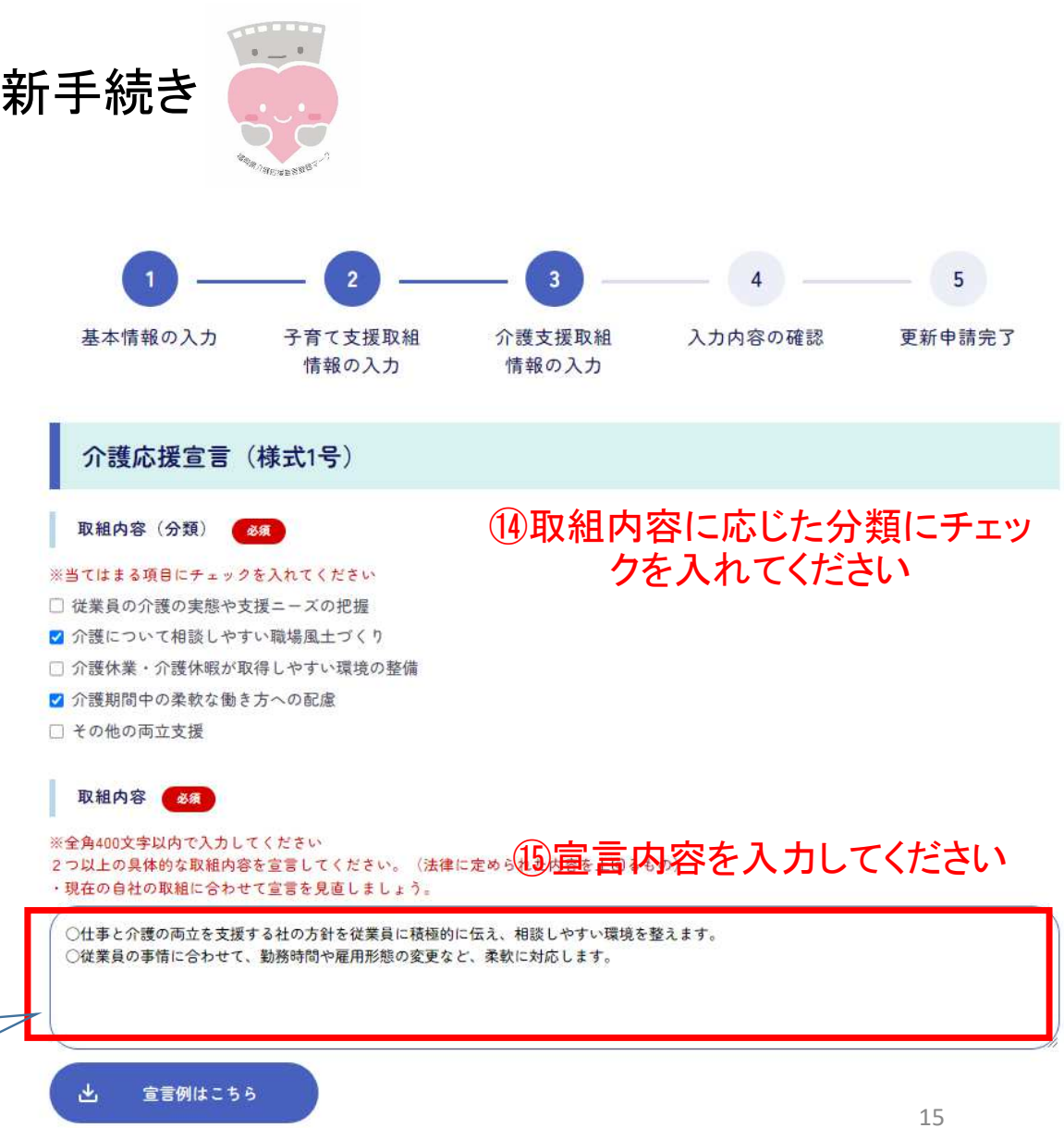

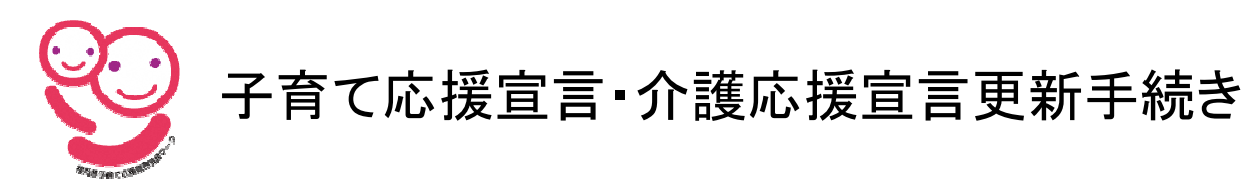

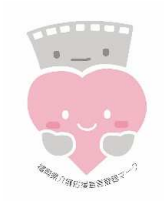

#### <u>15. 注意事項: 取組内容の入力</u>

取組内容は法律に定められた内容を上回るものが2つ以上必要です

≪NG例1≫

「介護休業や介護休暇の制度について、社員に周知します」

≪ок≫

「仕事と介護の両立に係る研修を実施し、介護休業・介護両立支援制度等の利用促進に関する方針の周知を行います」 ≪解説≫

育児・介護休業法において、介護離職防止のための雇用環境整備が義務付けられています(R7.4.1施行)

- 事業主は、介護休業や介護両立支援制度等の申出が円滑に行われるようにするため、以下のいずれかの措置を講じなければならない とされています
- ① 介護休業・介護両立支援制度等に関する研修の実施
- 介護休業・介護両立支援制度等に関する相談体制の整備(相談窓口設置)
- ③ 自社の労働者の介護休業取得・介護両立支援制度等の利用の事例の収集・提供
- ④ 自社の労働者へ介護休業・介護両立支援制度等の利用促進に関する方針の周知

いずれかの措置を講ずることが義務なので、①~④の うち2つ以上取り組む場合は、法律に定められた内容 を上回る取組となります

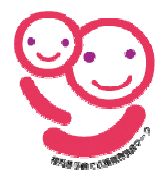

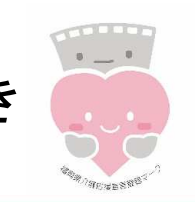

#### <u>16. ③介護支援取組情</u> 報の入力(介護休業等制度及 び制度活用状況書(様式2号))

#### 介護休業等制度及び制度活用状況書(様式2号)

◆『制度の状況』について、取得者の有無にかかわらず、現在の貴社の制度について該当する項目にチェックし、 法定を超える制度がある場合は()に記入してください。(就業規則等がない場合も、法定内容を遵守しなければなりません。規則等がない場合は上段の「法定どおり」にチェックしてください。)

◆『活用の状況』について、可能な限り届出の前年度(貴社における事業年)の状況を記入してください。(取得者がいなければ未記入で可)

□ ウェブサイトに様式2を掲載しない

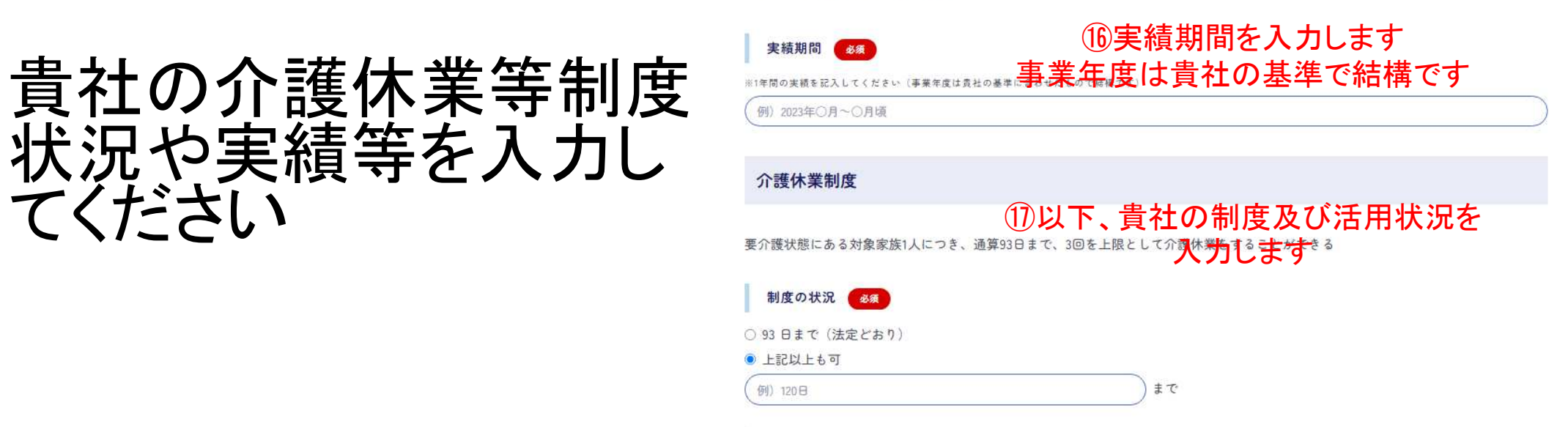

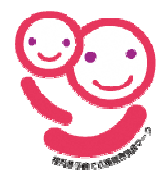

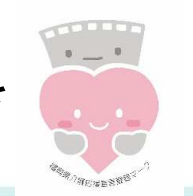

<u>17. ③介護支援取組情</u> <u>報の入力(「介護応援宣言」登</u> 録企業実施報告書(様式3号))

#### 3年間の取り組みについ て、ふりかえりましょう

| 『介護応援宣言』登録企業実施                                 | 報告書(様式3号)          |
|------------------------------------------------|--------------------|
| 届出年月日 🛷                                        |                    |
| 2025 年 3                                       | 月 (27) B           |
| この3年間の取り組みについて、下記に記入してく†                       | ださい。               |
| 1.登録証を掲示し、従業員に宣言内容を周知                          | していますか。 必須         |
| )はい                                            | 18該当すろ項日にチェックをいれます |
| ) いいえ                                          |                    |
| 1.2.宣言した内容(取り組み)は実践できまし                        | たか。 必須             |
| ] はい                                           |                    |
| ] いいえ                                          | しいいえ」を選択した場合、美岐で   |
| 関のできなかったこと(宣言内容)を記入してくだ<br>≪全≜400文字以内で入力してください | 🎨 きなかった宣言内容を人力します  |
|                                                |                    |
|                                                |                    |
|                                                |                    |
|                                                |                    |
| 実践できなかった理由は                                    | 勿以下 該当すろものにチェックをい  |
| ) 対象者がいなかった                                    |                    |
| ) 対象者はいたが本人の希望がなかった                            | 16、必女争項で八月しま 9     |
| )その他                                           |                    |
| ※全角400文字以内で入力してください                            | 18                 |

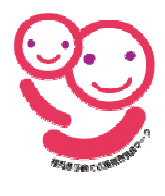

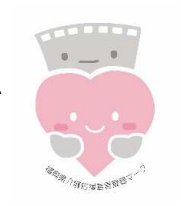

介護支援取組情  $\mathbf{\tilde{3}}$ 18. (「介護応援宣言」登 (I)企業実施報告書(様式3号)

|   | 介護休暇制度の拡充(休暇日数の拡大など)                 |
|---|--------------------------------------|
|   | 休業がしやすいよう代替要員の確保                     |
|   | 短時間勤務制度の拡充(対象者の拡大など)                 |
|   | 雇用形態(正社員←→バート)の転換制度                  |
|   | テレワーク(情報通信技術を利用した場所・時間にとらわれない働き方)の導入 |
|   | 経済的支援(例:家族手当や介護見舞金の支給、介護サービス費用の助成など) |
| 0 | その他                                  |
| * | 全角400文字以内で入力してください                   |
|   |                                      |

入力が終わったら、 次へ進みます

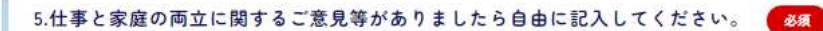

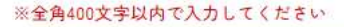

従業員の仕事と介護を応援する取り組みを会社全体で考えるうえで、介護に直面していない従業員の意識啓発にもつながりました。 今後は、制度に関する勉強会等を開催すること企画しています。

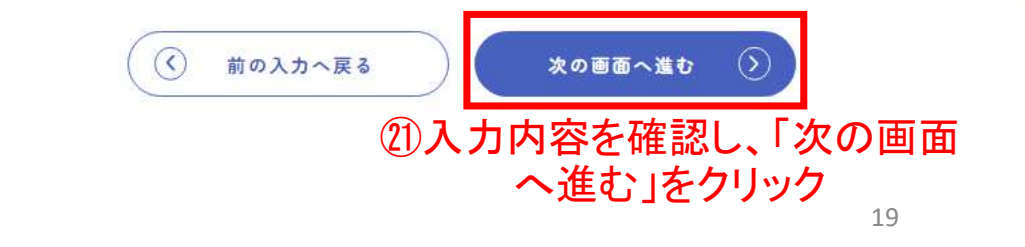

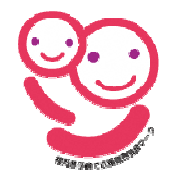

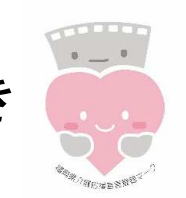

#### <u>19. 介護支援取組情報</u> の入力の入力

入力内容が不十分な場 合は、エラーメッセージを 参照し、入力しなおしてく ださい

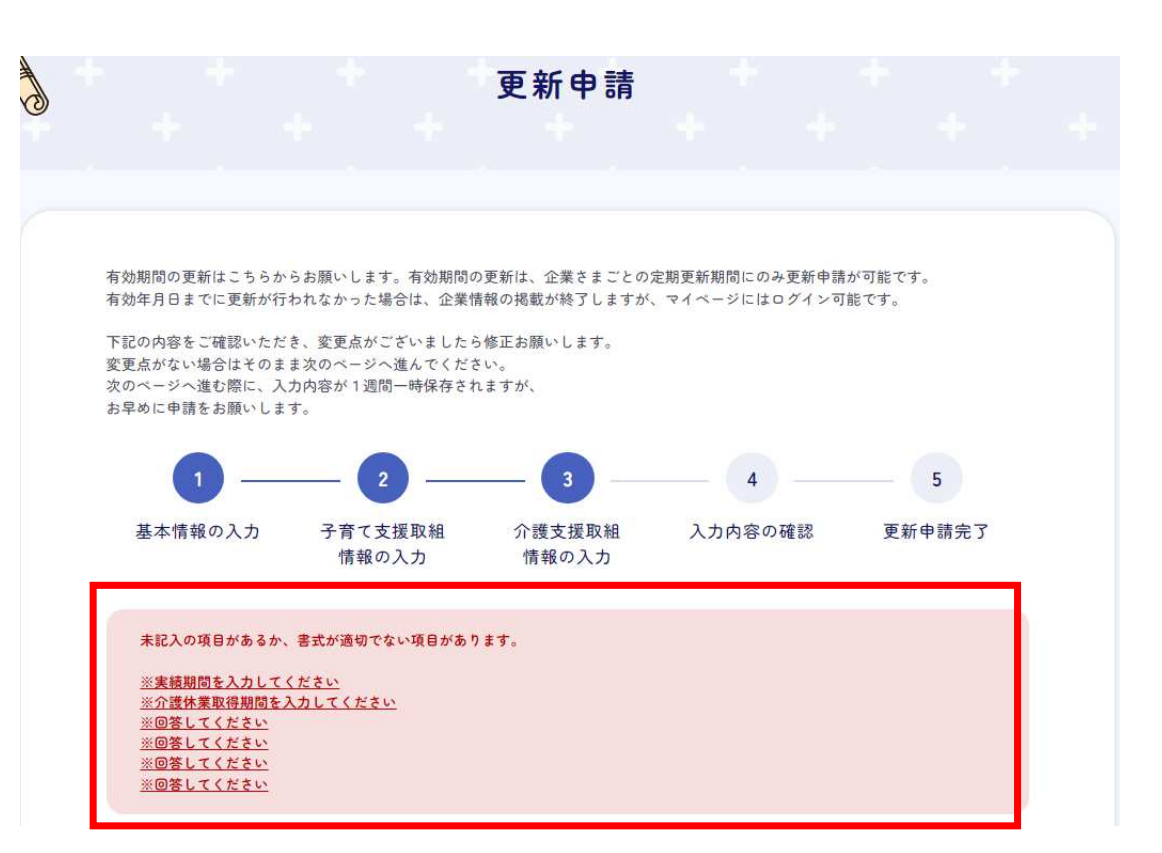

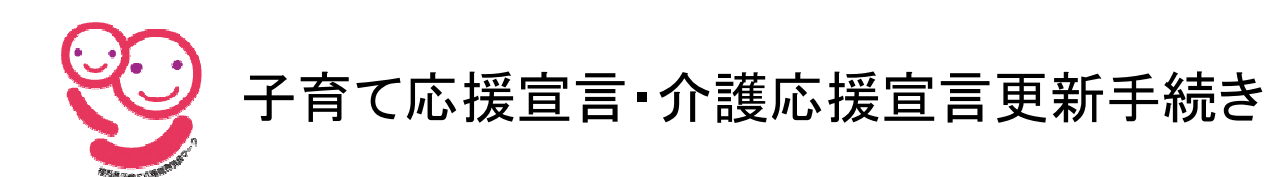

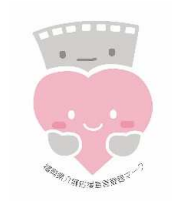

#### <u>20. ③入力内容の確認</u>

修正が無い場合は「送信 する」ボタンをクリックしま

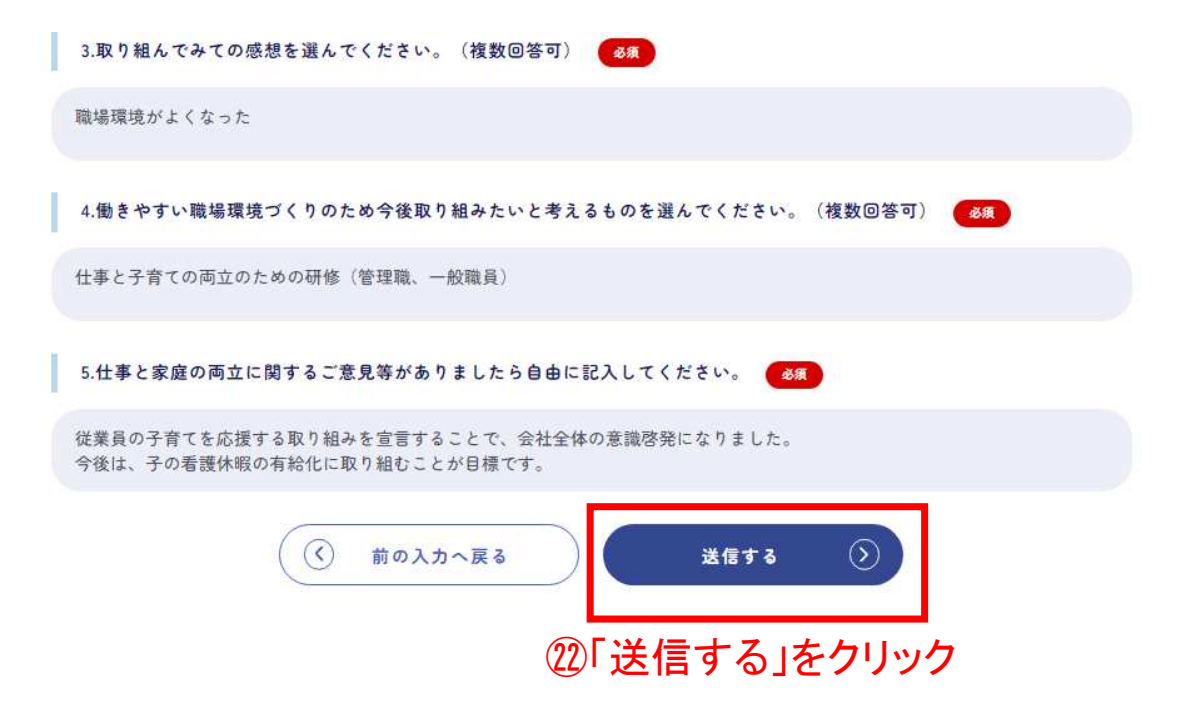

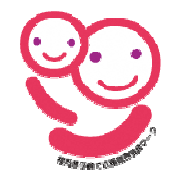

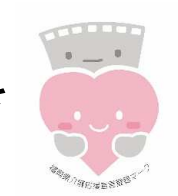

#### <u>21. ④更新申請完了</u>

#### 左の画面に移行すれば、 申請手続き完了です

#### 登録証発行まで約1か月程 度の時間がかかります

#### 登録証は郵送にて貴社に 送付します

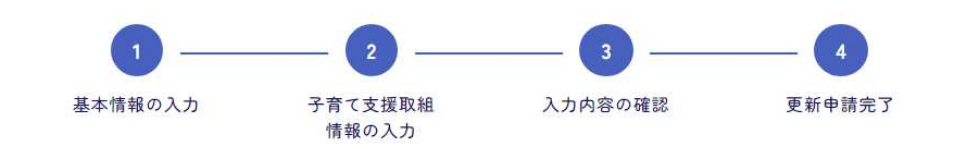

#### 宣言の更新のご申請ありがとうございます。

ご入力いただいた担当者メールアドレスに、自動返信メールを送付しております。 福岡県にて約1か月の手続後、登録証を発行(郵送)します。 (ボータルサイトへの更新は、手続後となります。) 代表メールアドレスとバスワードは、企業マイベージへのログインの際に必要となりますので、大切に保管してください。 万が一、自動返信メールが届かない場合は、以下をご確認ください。

- ご入力いただいた担当者メールアドレス宛に完了メールをお送りしました。完了メールが届かない場合は、ご入力いただいたメールアドレスに間違いがあった可能性がございます。再度フォームよりご登録頂きますようお願いいたします。
- お使いのメールサービス、メールソフト、ウィルス対策ソフト等の設定により「迷惑メール」と認識され、完了メールが届かないことがございます。この場合は「迷惑メールフォルダー」などをご確認いただくか、お使いのサービス、ソフトウェアの